#### Summer@Potomac Vaccine Card Upload Instructions

Step 1: Visit <u>https://summeratpotomac.campbrainregistration.com/</u> and log into your account.

**Step 2:** Click on the orange "View Details" button under "View My Registrations.

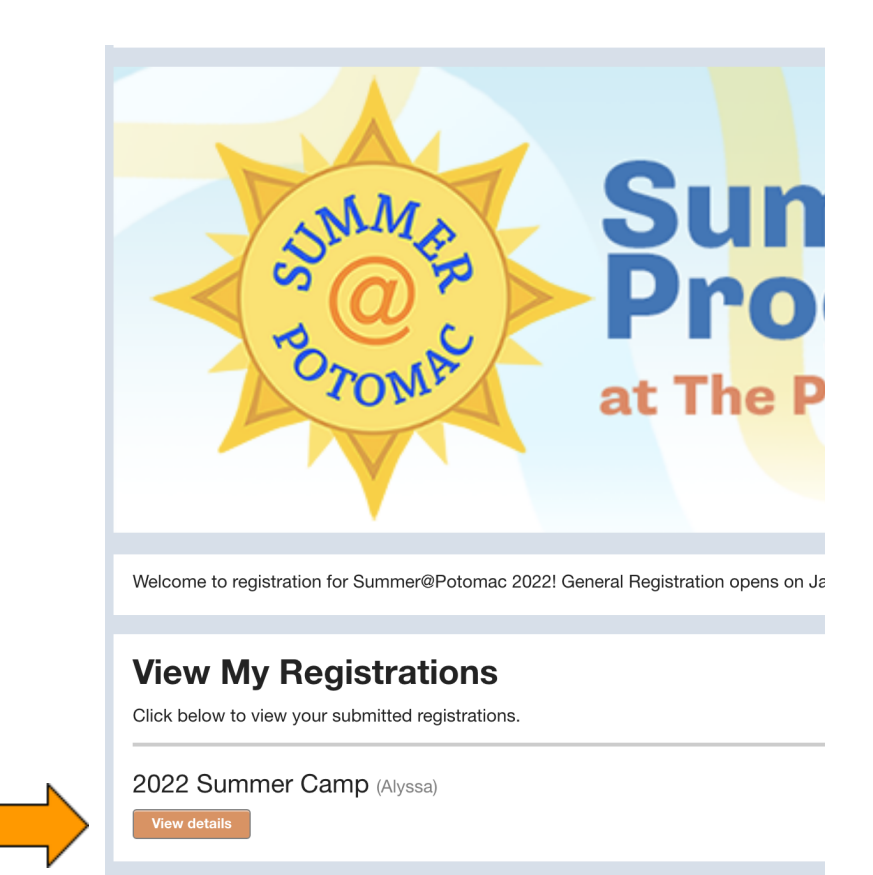

### **Upload Documents**

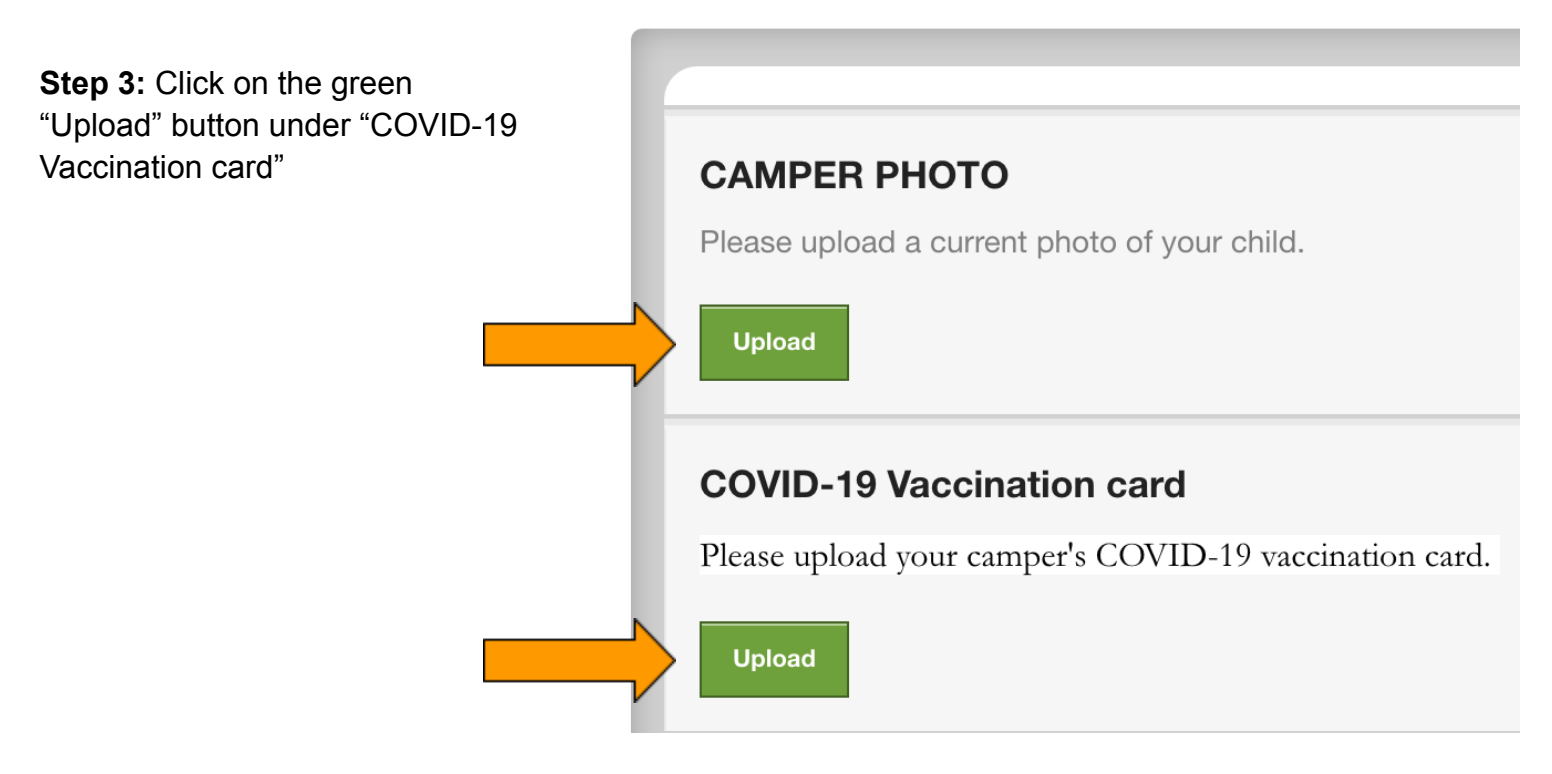

**Step 4:** Click "Chose File" to select your camper's vaccine card and then click "Upload."

# Upload & Submit a document

COVID-19 Vaccination card

Documents must be smaller than 10MB.

The following file types are accepted: .jpg, .jpeg, .gif, .png, .bmp, .doc, .docx, .xls, .xlsx, .pdf, .txt, .zip, .odt.

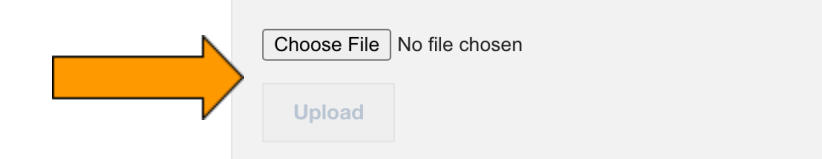

Select a file and click the 'Upload' button.

Once a file has been chosen and uploaded, you will be able to review it prior to submitting. If you have uploaded the wrong file, click the Choose File button again to replace the existing one and re-upload as needed.

Submit documen

Cancel

### Upload & Submit a document

COVID-19 Vaccination card

Documents must be smaller than 10MB.

The following file types are accepted: .jpg, .jpeg, .gif, .png, .bmp, .doc, .docx, .xls, .xlsx, .pdf, .txt, .zip, .odt.

Choose File Medici, Lisa...ine card.jpeg

Select a file and click the 'Upload' button.

Once a file has been chosen and uploaded, you will be able to review it prior to submitting. If you have uploaded the wrong file, click the Choose File button again to replace the existing one and re-upload as needed.

Your document has been successfully uploaded. You may review the uploaded document by clicking the link below before choosing to submit.

Medici, Lisa vaccine card.jpeg

## **Step 5:** Click the green "Submit document" button. That's it!

Submit document